## **Student Locker Selection Instructions**

## IMPORTANT! YOU WILL NOT BE ABLE TO CHANGE YOUR LOCKER CHOICE AFTER YOU'VE REGISTERED FOR IT SO PLEASE CHOOSE CAREFULLY!

<u>*Tip:*</u> Write down the locker number of your five favourite lockers as they may already be taken by the time you log into the website to register.

- 1. Go to https://yalesecondary.lockerassignment.com
- 2. Login using your student number as the user ID.

For example, if your student number is 12345, your user ID would be - 12345.

3. Your password will be your initials (UPPER CASE) and student number.

For example, if your name is John Smith and your student ID is 12345, your password would be - JS12345.

| EASY LOGIN HELP<br>School Lockers                                                                                                    |                |  |  |
|----------------------------------------------------------------------------------------------------|----------------|--|--|
|                                                                                                    | English 👻      |  |  |
| [Locker Conditions of Use] [Yale-Promotional-Blue-Web]<br>Welcome to the on-line locker management system for Yale Secondary School.                                                                                  | Student Number |  |  |
| Student accounts have been created for access to the system. Your student number is your user id and your<br>password is a combination of your initials and your student number. Your two initials will be uppercase. | Password       |  |  |
|                                                                                                    | Login          |  |  |

 Read the "Locker Conditions of Use" document. By clicking on Agree, you are digitally accepting the conditions in the Locker Conditions of Use document. Once this is done, you can sign out a locker.

| EASY<br>School Lockers          | HELP CHANGE PASSWORD LOGOUT                                                                                                    |                                                                                                  |
|---------------------------------|----------------------------------------------------------------------------------------------------|--------------------------------------------------------------------------------------------------|
| Current User: TEST TEST (12345) |                                                                                                    |                                                                                                  |
|                                 | By applying for a locker the student agrees tha<br>MAY BE SUBJECTED TO RANDOM SEARCHES<br>DISTRICT STAFF, AND THAT THE SCHOOL DIS<br>USE TRAINED DOGS TO SWEEP LOCKER AF<br>DRUGS.<br>I understand that this locker is assigned to n<br>during the school year on the conditions outl<br>"Locker Conditions of Use" document<br>Agree No | English<br>At LOCKERS<br>BY SCHOOL<br>STRICT MAY<br>REAS FOR<br>ne for use<br>ined in the<br>nt. |
|                                 |                                                                                                    |                                                                                                  |

5. Select a zone of the school in which you would like to have a locker. The zones are listed by wing. Note that as the availability of lockers in a zone goes from "available" to "unavailable" the zone buttons will change from Yellow (many lockers available), to Orange (over 50% of lockers capacity assigned) to Red (no lockers available in zone).

| EASY HOME HELP CHANGE PASSWORD LOGOUT                  |           |
|--------------------------------------------------------|-----------|
| Current User: TEST (12345)                             |           |
|                                                        | English 😵 |
| (Locker Conditions of Use) (Yale-Promotional-Blue-Web) |           |
| Select a "zone" below to begin                         |           |
| A Wing                                                 |           |
| B Wing First Floor                                     |           |
| B Wing Second Floor                                    |           |
| C Wing                                                 |           |
| D Wing                                                 |           |
| E Wing First Floor                                     |           |
| E Wing Second Floor                                    |           |

6. When a zone is selected the available lockers will be listed. A locker that is GREEN is an empty locker. A locker that is RED is not available.

| hool Lockers                                                          | HOME HELP             | CHANGE PASSV                      | VORD LOGO                         | т                                    |         |
|-----------------------------------------------------------------------|-----------------------|-----------------------------------|-----------------------------------|--------------------------------------|---------|
| rrent User: TEST TE                                                   | ST (12345)            |                                   |                                   |                                      |         |
|                                                                       |                       |                                   |                                   |                                      | English |
|                                                                       |                       |                                   |                                   |                                      |         |
| sker Conditions of l                                                  | Jse] [Yale-Promotiona | al-Blue-Web]                      |                                   |                                      |         |
|                                                                       |                       |                                   |                                   |                                      |         |
|                                                                       | View All Zones        |                                   |                                   |                                      |         |
| B Wing Second Fi                                                      | oor<br>Location       | Capacity                          | Students                          |                                      |         |
| B Wing Second Fi                                                      | oor<br>Location       | Capacity                          | Students<br>0                     | Select                               |         |
| B Wing Second Fl<br>Locker Number<br>B2001<br>B2003                   | oor<br>Location       | Capacity<br>1<br>1                | Students<br>0<br>0                | Select<br>Select                     |         |
| B Wing Second File<br>Locker Number<br>B2001<br>B2003<br>B2005        | oor<br>Location       | Capacity<br>1<br>1<br>1<br>1      | Students<br>0<br>0<br>0           | Select<br>Select<br>Select           |         |
| B Wing Second Fl<br>Locker Number<br>B2001<br>B2003<br>B2005<br>B2007 | oor<br>Location       | Capacity<br>1<br>1<br>1<br>1<br>1 | Students<br>0<br>0<br>0<br>0<br>0 | Select<br>Select<br>Select<br>Select |         |

- Once you have selected a locker you will be shown the locker combination. You can login at any time to see your assigned locker and combination. *If you forget your combo, just sign in* <u>again to see what the combo is.</u>
- 8. You cannot change your locker through the online application.

## IMPORTANT! YOU WILL NOT BE ABLE TO CHANGE YOUR LOCKER CHOICE AFTER YOU'VE REGISTERED FOR IT SO PLEASE CHOOSE CAREFULLY!